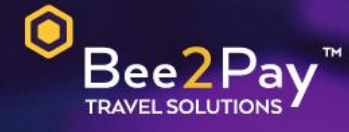

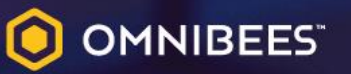

## PASSO A PASSO Solicitação Credencial E-commerce

Agosto 2022

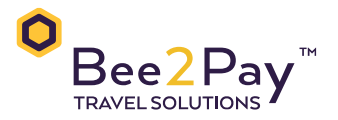

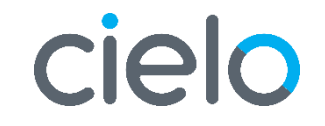

Agosto 2022

## Passo a Passo – Solicitação Credencial E-commerce

O Bee2Pay estará conectado com o seu hotel através da credencial de E-commerce.

Abaixo descrevemos o passo a passo para solicitar a sua credencial a CIELO.

Através do SITE:

Acesse o portal da CIELO através do site <u>www.cielo.com.br</u>.

Selecione a opção E-commerce:

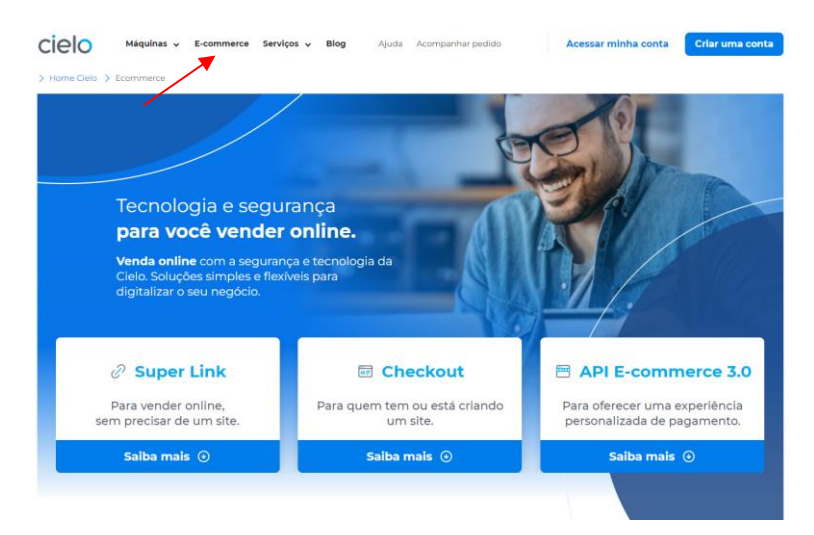

## Escolha a opção API 3.0 conforme abaixo:

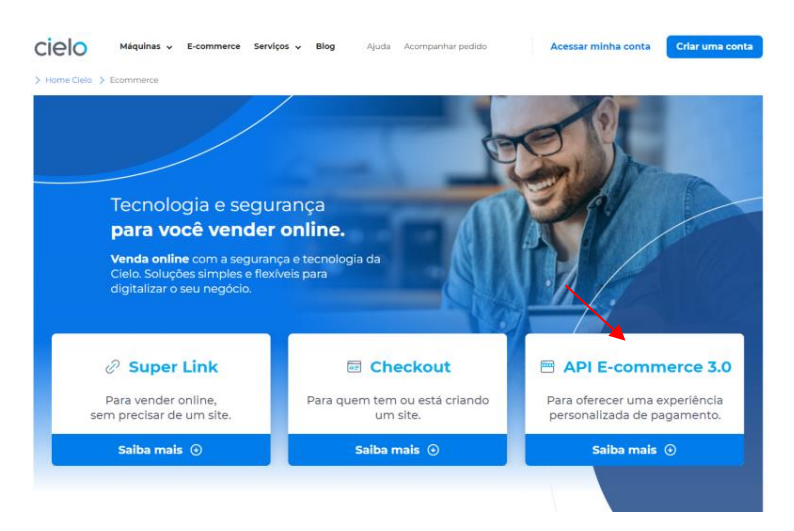

## Preencha com os seus dados:

| omo voce deseja iniciar seu cadastro?                                                                                                    |                     |                                                        |   |
|----------------------------------------------------------------------------------------------------|---------------------|--------------------------------------------------------|---|
| Pessoa física                                                                                                    |                     | Pessoa jurídica                                        | ۲ |
| Digite seu CNPJ                                                                                                    |                     |                                                        |   |
| ilize apenas números                                                                                                    |                     |                                                        |   |
|                                                                                                    |                     |                                                        |   |
| )ados para gerar a oferta                                                                                                    |                     |                                                        |   |
| ados para gerar a oferta                                                                                                    |                     |                                                        |   |
| Dados para gerar a oferta<br>ara prosseguir com as ofertas personalizad                                                                    | las insira os dados | s abaixo:                                              |   |
| Dados para gerar a oferta<br>ara prosseguir com as ofertas personalizac                                                                    | las insira os dados | sabaixo:                                               |   |
| Dados para gerar a oferta<br>ara prosseguir com as ofertas personalizac                                                                    | las insira os dados | s abaixo:                                              |   |
| Dados para gerar a oferta<br>ara prosseguir com as ofertas personalizac<br>E-mail(coloque seu melhor email)                                | las insira os dados | CEP do estabelecimento                                 |   |
| Dados para gerar a oferta<br>ara prosseguir com as ofertas personalizac<br>E-mail(coloque seu melhor email)                                | las insira os dados | CEP do estabelecimento Pesovier CEP                    |   |
| Dados para gerar a oferta<br>ara prosseguir com as ofertas personalizad<br>E-mail(coloque seu melhor email)<br>Nome e sobrenome            | las insira os dados | CEP do estabelecimento Pesoular CEP Faturamento mensal |   |
| Dados para gerar a oferta<br>ara prosseguir com as ofertas personalizad<br>E-mail(coloque seu melhor email)<br>Nome e sobrenome<br>Celular | las insira os dados | CEP do estabelecimento Pesousar CEP Faturamento mensal |   |
| Dados para gerar a oferta<br>ara prosseguir com as ofertas personalizad<br>E-mail(coloque seu melhor email)<br>Nome e sobrenome<br>Celular | las insira os dados | CEP do estabelecimento Pesousar CEP Faturamento mensal |   |

Será enviado um e-mail pela CIELO com o passo a passo para pegar as credenciais:

• Através da Central de Atendimento CIELO:

A solicitação deve ser feita somente pelo usuário master.

Telefone 4002-9700, opção 3. Será necessária confirmação de dados:

- CNPJ
- Razão social
- Nome fantasia
- Endereço de cadastro
- Nome completo do usuário Master
- Endereço de cadastro
- Domicílio bancário
- Enviar a equipe Bee2Pay através do e-mail servicedesk@bee2pay.com:
  - Merchant ID
  - Merchant Key
- Em caso de dúvidas na plataforma CIELO entrar em contato no número 4002 5472.

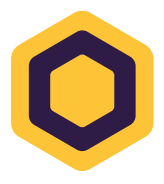